## MOS-Excel2016テキスト正誤表

「MOS-Excel2016テキスト」(初版)に以下のとおり、誤りがございました。

訂正してお詫び致します。

| P             |                       |                          |
|---------------|-----------------------|--------------------------|
| ページ           | 誤                     | ΤĒ                       |
| P.58          | Point 挿入オプション         |                          |
|               | ※《挿入オプション》ボタンを使わない場   | ※《挿入オプション》ボタンが表示されていて    |
|               | 合は、 [Esc] キーを押します。    | も、そのまま次の操作を続けて行うことがで     |
|               |                       | きます。                     |
| P.99 Point    | ダブルクリックでのオートフィル       |                          |
|               | ※行方向ヘデータを入力・・・        | ※列方向ヘデータを入力・・・           |
| P.121         | セル範囲【B6:C6】とセル範囲      | セル範囲【B6:C6】、セル範囲【B12:    |
| Lesson44 (2)  | 【B12 : C14】をそれぞれ・・・   | C12】、セル範囲【B13 : C13】、セル範 |
| 問題文           |                       | 囲【B13 : C13】、をそれぞれ・・・    |
| P.135         | 営業所の詳細データを非表示にしてくだ    | 営業所のデータを非表示にしてください。      |
| Lesson51      | さい。次に、四半期の詳細データを非表    | 次に月と四半期のデータを非表示にしてく      |
| (2)問題文        | 示にしてください。             | ださい。                     |
| P.136         | ②営業所の詳細データが非表示になり     | ②営業所のデータが非表示になります。       |
| Lesson51      | ます。                   |                          |
| (2)操作         | ④四半期の詳細データが非表示になり     | ③月と四半期のデータが非表示になりま       |
|               | ます。                   | す。                       |
| P.208         | 各年度のカテゴリ別の売上実績の推移     | 折れ線グラフの項目軸に年度、凡例にカテ      |
| Lesson85      | を表すマーカー付き折れ線グラフを作成    | ゴリを表示してください。             |
| (1)問題文        | してください。項目軸は年度とし、凡例に   |                          |
|               | はカテゴリを表示します。          |                          |
| P.249         | グラフにスタイル「スタイル4」に適用してく | グラフにスタイル「スタイル4」を適用してくだ   |
| Lesson99 確認問題 | ださい。次に、グラフをセル範囲【B11:  | さい。次に、グラフをセル範囲【B11:      |
| タスク(3)        | J25】に配置してください。        | J24】に配置してください。           |
| P.256         | ⑩《OK》をクリックします。        | ⑩《デザイン》タブ・・・             |
| Lesson55 確認問題 | ①《デザイン》タブ・・・          | ⑪《縦軸の最小値を入力・・・           |
| 標準解答 タスク (12) | ⑫《縦軸の最小値を入力・・・        | ⑫《OK》をクリックします。           |
| P.263         | ④・・・(右下位置の目安:セル       | ④・・・(右下位置の目安:セル          |
| Lesson99 確認問題 | [J25])                | [J24])                   |
| 標準解答 タスク (3)  |                       |                          |

●Officeのバージョンアップ環境により、操作できない箇所

I.テキストからデータの取り込み

環境によっては《データ》タブの《外部データの取り込み》グループが《データの取得》グループに変更となり、 (テキストからデータを取り込み)ボタンが表示されない可能性があります。 その場合「テキストファイルのインポート」操作がテキスト同様の手順で操作することができません。

<該当ページ>

| ページ   | 項目             | 問題              |
|-------|----------------|-----------------|
| P.31  | テキストファイルのインポート | Lesson3 (1) (2) |
| P.95  | 確認問題           | Lesson33 (6)    |
| P.288 | 第2回模擬試験        | プロジェクト4 タスク(4)  |
| P.298 | 第3回模擬試験        | プロジェクト7 タスク(4)  |
| P.306 | 第4回模擬試験        | プロジェクト5 タスク(3)  |
| P.313 | 第5回模擬試験        | プロジェクト3 タスク(5)  |

<原因>

マイクロソフト社が提供する自動アップデートによって、機能が更新されたために起きている現象です。 【現象が確認できている Office】

## Office 365 バージョン 1704(ビルド 8067.2115)

パソコンにセットアップされている Office は、次の手順でご確認いただけます。

①《ファイル》タブを選択

②《アカウント》をクリック

③画面の右上で確認

<対処方法>

テキストファイルのインポートは、あらかじめ Excel の基本設定を変更(1.Excel 基本設定の変更)した上で、 代わりの操作手順(2.代替操作)を行い、テキストファイルウィザードを使用して操作をしてください。

## 1. Excel 基本設定の変更

- テキストウィザードが表示されるように、設定を変更します。
- 一旦設定すると、以降、その設定が有効になります。最初に一度だけ設定します。
- ①《ファイル》タブを選択
- ②《オプション》をクリック
- ③《Excel のオプション》ダイアログボックスが表示される
- ④左側の一覧から《データ》を選択
- ⑤右側の一覧から《レガシーインポートウィザードの表示》の《テキストから(レガシ)》のチェックをオンにする
- ⑥《OK》をクリック
- 2. 代替操作

「《データ》タブ→《外部データの取り込み》グループの《テキストからデータを取り込み》」の操作の代わりに、次の操作を行ってください。

- ①《データ》タブを選択
- ② (データの取得)グループの《従来のウィザード》をクリック
- ③《テキストから(レガシ)》をクリック

## Ⅱ.模擬試験

● Office のバージョンアップ環境により、正解にならない箇所

| 第2回 | プロジェクト 4 | タスク(2) | プロジェクト 6 | タスク(5) |
|-----|----------|--------|----------|--------|
| 第4回 | プロジェクト 3 | タスク(4) |          |        |
| 第5回 | プロジェクト 6 | タスク(4) |          |        |

テキストに記載されている標準解答および、解答アニメーションの操作手順と同様の操作をされている場合、採 点が不正解でも正解とみなしてください。 Ⅲ.代替テキストの設定

グラフや図に代替テキストを設定する問題で、《グラフエリアの書式設定》や《図の書式設定》作業ウィンドウの《サ イズとプロパティ》をクリックしても《代替テキスト》が表示されません。どうすればいいですか?

<該当ページ>

| ページ   | 項目                    | 問題             |
|-------|-----------------------|----------------|
| P.91  | ブック内のアクセシビリティの問題を検査する | Lesson31       |
| P.245 | オブジェクトに代替テキストを追加する    | Lesson97       |
| P.249 | 確認問題                  | Lesson99 (9)   |
| P.298 | 第3回模擬試験               | プロジェクト7 タスク(5) |
| P.314 | 第5回模擬試験               | プロジェクト5 タスク(4) |

<原因>

Office2016 (Office365) の自動アップデートが影響していると思われます。 2018 年 7 月 5 日現在、次の環境において、《図の書式設定》や《グラフエリアの書式設定》の作業ウィンドウの 《サイズとプロパティ》をクリックしても《代替テキスト》が表示されないことを確認しています。 ・Office365 バージョン 1806 (ビルド 10228.20080)

<対処方法>

テキストに記載されている標準解答および、解答アニメーションで、操作手順をご確認ください。

Ⅳ.グラフの表示

「この図は、お使いのバージョンの Excel では利用できません。この図形を編集するか、このブックを異なるファイル 形式に保存すると、グラフが恒久的に壊れます。」と出て、グラフが表示されません。

該当の問題は、Excel2016 の新機能のグラフ(ウォーターフォール・パレート図)が使用されております。 Excel2016 のお使いのエディションにより、表示されないことが確認されております。 また、複数のバージョンが混在している環境では、模擬試験プログラムは正しく動作しない場合があります。下位 バージョンをアンインストールし、Office2016 の環境にして模擬試験プログラムをお使いください。

【検証環境】・Office Professional Plus 2016 バージョン 16.0.4266.1001

V.アクセシビリティチェック

<該当ページ>

| ページ   | 項目                    | 問題             |
|-------|-----------------------|----------------|
| P.91  | ブック内のアクセシビリティの問題を検査する | Lesson31       |
| P.306 | 第4回模擬試験               | プロジェクト5 タスク(4) |

ハイパーリンクに対するアクセシビリティチェック

Office のバージョンアップにより、ハイパーリンクの表示文字列をアクセシビリティチェックで抽出してくることができない状況になっています。そのため、⑩⑪⑫の操作ができません。ハイパーリンクの表示文字列の設定手順についての変更はないので、セル【D1】を右クリックして⑬の手順に進んでください。

テーブルに対するアクセシビリティチェック

Office のバージョンアップにより、代替テキストが設定されていないテーブルをアクセシビリティチェックで抽出してくる ことができない状況になっています。

そのため、P.310の標準解答③の手順の操作ができません。

代替テキストの設定手順についての変更はないので、そのまま④の手順に進んでください。ただし、④の操作は 「テーブル「商品一覧」を選択します。」に読み替えてください。